## Android Studioに NDK導入 <sup>藤田 朋子</sup>

### Android NDKのダウンロード

「Android Studio>Preferences..」 (ショートカット:command + ;)を開き、 左のタブのSDK Locationを選択する

### Android NDKのダウンロード

| + -                                                                                                 | SDK Location                                                                                                    |
|----------------------------------------------------------------------------------------------------|----------------------------------------------------------------------------------------------------|
| SDK Location<br>Project<br>Developer Service<br>Ads<br>Analytics<br>Authentication<br>Notifications | Android SDK location:<br>The directory where the Android SDK is located. This location will be used for new projects, and for<br>existing projects that do not have a local.properties file with a sdk.dir property.<br>/Users/tnorbye/dev/sdks<br>JDK location: |
| Modules —                                                                                           | The directory where the Java Development Kit (JDK) is located.                                                                                                    |
| t∎ app<br>tib                                                                                       | /Library/Java/JavavirtuaiMachines/Juk1.8.0_45.Juk/Contents/Home                                                                                                    |
|                                                                                                    | Android NDK location:<br>The directory where the Android NDK is located. This location will be saved as ndk.dir property in the<br>local.properties file.                                                                                                    |
|                                                                                                    |                                                                                                    |
|                                                                                                    | Download Android NDK.                                                                                                    |
|                                                                                                    |                                                                                                    |
|                                                                                                    | Cancel OK                                                                                                    |

### Android NDKのダウンロード

ファイルがまだダウンロードできていないとき、 Download Android NDK を押す

ファイルがダウンロード済みのとき、 Android SDKからAndroid NDKが 最新かどうか確認できる (ダウンロードできてたらとりあえずOK!)

### build.gradle(project)の書き換え

buildscriptのdependenciesを書き換え

### build.gradle(project)

```
buildscript {
    repositories {
        jcenter()
    }
    dependencies {
        classpath 'com.android.tools.build:gradle-experimental:0.7.0-alpha4'
        // NOTE: Do not place your application dependencies here; they belong
        // in the individual module build.gradle files
    }
}
allprojects {
    repositories {
        jcenter()
    }
}
task clean(type: Delete) {
    delete rootProject.buildDir
}
```

### build.gradle(project)の書き換え

この書き換えでgradleの書式が変わるので、 build.gradle(app)を書き換えないとビルドできないように なります

### build.gradle(app)の書き換え

- ・apply pluginを書き換える
- · android{…}をmodel{…}で囲む必要がある
- android{…}の中身の書式を変更する
- ・使用するc/c++ファイルを「moduleName "ファ イル名"」で指定する

### build.gradle(app)

```
apply plugin 'com.android.model.application'
                                     忘れないように!
model {
   android {
        compileSdkVersion 23
       buildToolsVersion "23.0.1"
       defaultConfig {
            applicationId "com.test.ndktest"
            minSdkVersion.apiLevel 15
            targetSdkVersion.apiLevel 23
            versionCode 1
            versionName "1.0"
            buildConfigFields {
                create() {
                    type "int"
                    name "VALUE"
                    value "1"
                }
            }
        ł
       buildTypes {
            release {
               minifyEnabled false
                proguardFiles.add(file("proguard-rules.pro"))
            }
        }
       ndk {
            moduleName "native"
        }
}
```

### C/C++ファイルを作成

ネイティブファイルの作成方法と ネイティブコードの呼び出し(Java→C/C++)

### C/C++ファイルの作成(方法1)

#### c/c++ファイルを使うActivityクラスに追加

static {
 System.loadLibrary("native");
}

public native String createString();

createString上にカーソルがある状態で、 「alt + enter」 「Create function …」を選択する

### C/C++ファイルの作成(方法1)

#### 「native.c」というファイルが作成されて、 中身は以下のようになると思います

#include <jni.h>

JNIEXPORT jstring JNICALL
Java\_com\_test\_ndktest\_MainActivity\_createString(JNIEnv \*env, jobject instance) {
 return (env)->NewStringUTF("hello JNI");

#### この関数名の命名には規則があるので 変えないようにしましょう

### c/c++ファイルの作成(方法2)

Android Studioの左のディレクトリ構造を 「Android」にしておく 「app」を右クリックして 「New>Folder>JNI Folder」を選択し、 JNIフォルダを作成

### c/c++ファイルの作成(方法2)

#### 先ほど作ったjniフォルダを右クリック 「New>C/C++ Source File」 ファイル名と拡張子を指定してファイル作成

### native.cpp (例)

※build.gradle(app)のmoduleNameに "native"を追加しないと動きません※

```
#include <jni.h>
#include <unistd.h>
#include <sys/socket.h>
#include <netinet/in.h>
#include <arpa/inet.h>

extern "C" {
    JNIEXPORT jstring JNICALL
    Java_com_test_ndktest_MainActivity_createString(JNIEnv *env, jobject instance) {
        return (env)->NewStringUTF("hello JNI");
    }
}
```

C/C++ファイルを作成  $(C/C++\rightarrow Java)$ 

#### ネイティブコードの呼び出し(C/C++→Java)

C/C++ファイルを作成  $(C/C++\rightarrow Java)$ 

呼び出す関数を定義しているクラスを取得 取得したクラスから関数IDを取得 CallMethodで関数を呼び出す

C/C++ファイルを作成  $(C/C++\rightarrow Java)$ 

Javaファイル

public void hello() {
 //// TODO:
}

C/C++ファイルを作成  $(C/C++\rightarrow Java)$ 

ネイティブファイル(C++)

//クラスを見つける
jclass cls = env->FindClass("com/test/ndktest/MainActivity");
//関数IDを取得
jmethodID mid = env->GetMethodID(cls, "hello", "()V");
//関数呼び出し
env->CallVoidMethod(instance, mid);

文字色を黒にするのが面倒くさくなったので・・・ ごめんなさい

C/C++ファイルを作成  $(C/C++\rightarrow Java)$ 

jclass JNIEnv::FindClass(const char \*name); 引数

name:完全修飾クラス名または配列型シグニチャー 戻り値

クラスオブジェクト。失敗時はNULL

C/C++ファイルを作成  $(C/C++\rightarrow Java)$ 

jmethodID JNIEnv::GetMethodID(jclass clazz, const char \*name, const char \*sig);

引数

clazz:クラスオブジェクト name:メソッド名 sig:メソッドシグニチャー 戻り値

メソッドID。失敗時はNULL

C/C++ファイルを作成  $(C/C++\rightarrow Java)$ 

取得したクラスから関数IDを取得するとき、 Javaのメソッドシグネチャ(シグニチャー)が必要! シグネチャを確認するには、 コンソールを開いて、 「project\$ javap -s <クラスファイルのパス>」 (私の環境でのパスは「app/build/intermediates/ classes/debug/com/test/ndktest/ MainActivity.class」でした。)

C/C++ファイルを作成  $(C/C++\rightarrow Java)$ 

# void JNIEnv::CallVoidMethod(jobject obj, jmethodID methodID, ...);

#### 引数

obj:JNI関数のjobject引数を指定 methodID:呼び出す関数のメソッドID …:呼び出す関数の引数

C/C++ファイルを作成  $(C/C++\rightarrow Java)$ 

#### ※注意※

ネイティブスレッドからJavaの関数を呼び出すときは、 JavaVMを取得しなければいけません。 (そういう設計にするかわからないので、 説明は端折ります。 必要であれば、聞いてください)

### おわり

#### ざっくりした説明なので、 詰まるところもあるかと思います。 Slackやtwitter(@cndtmc)のメンションで 質問していただければお答えします!

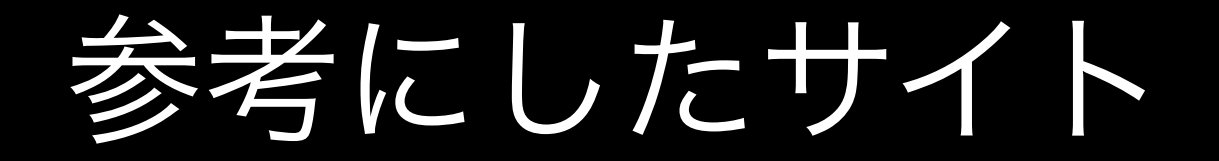

#### Android NDK Preview

http://tools.android.com/tech-docs/android-ndkpreview

参考にしたサイト

#### AndroidでネイティブからJavaを呼び出す

http://hiroom2.jimdo.com/2015/06/11/android %E3%81%A7%E3%83%8D %E3%82%A4%E3%83%86%E3%82%A3%E3%83 %96%E3%81%88%E3%82%89java %E3%82%92%E5%91%BC %E3%81%B3%E5%87%BA%E3%81%99/